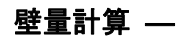

見付面積編集機能

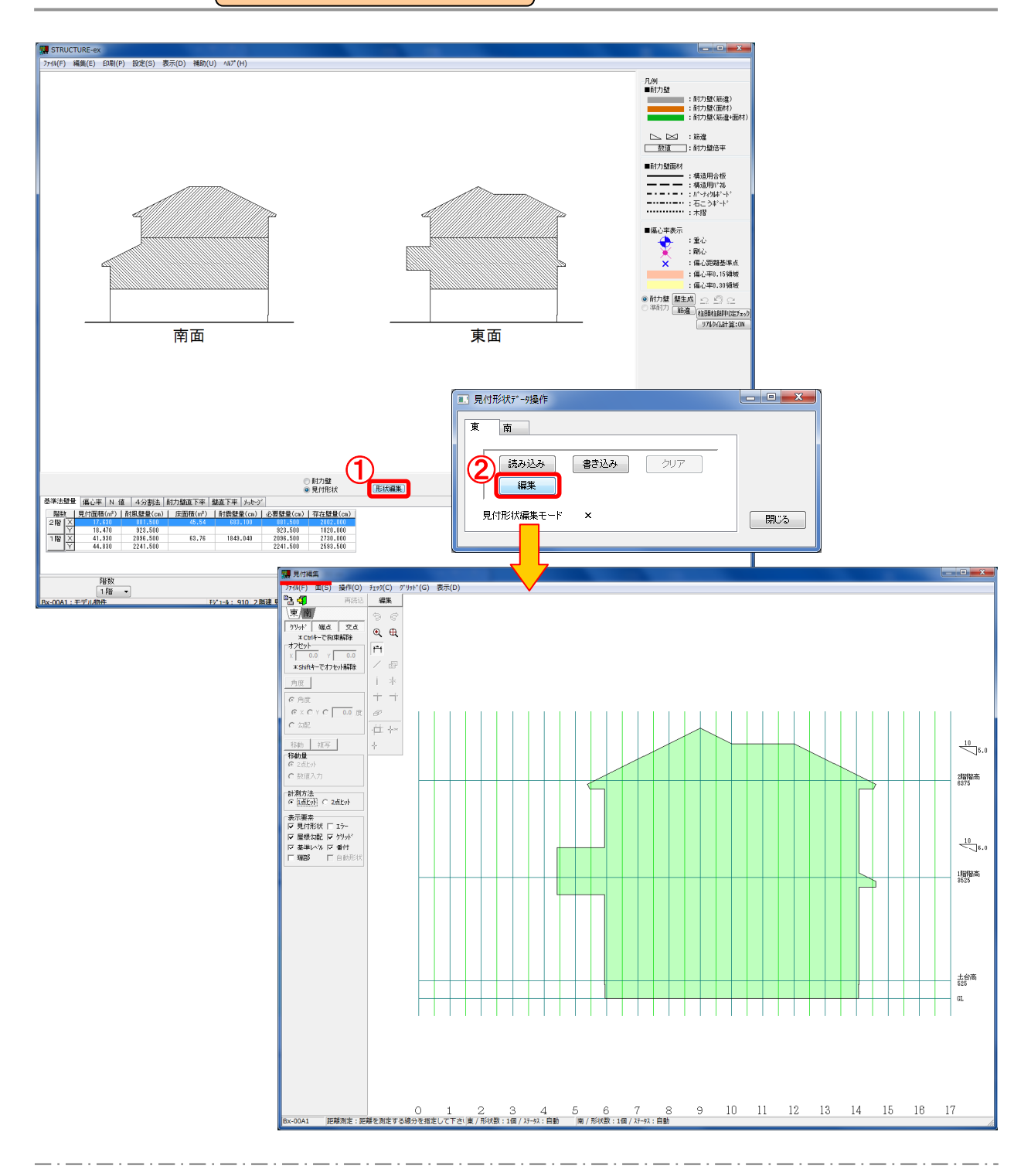

見付面積編集機能を追加しました。

- ① 形状編集 をクリックします。
- ② 編集 をクリックすると、〔見付編集〕が起動します。

| 壁量計算 — | 見付面積編集機能 |
|--------|----------|
|--------|----------|

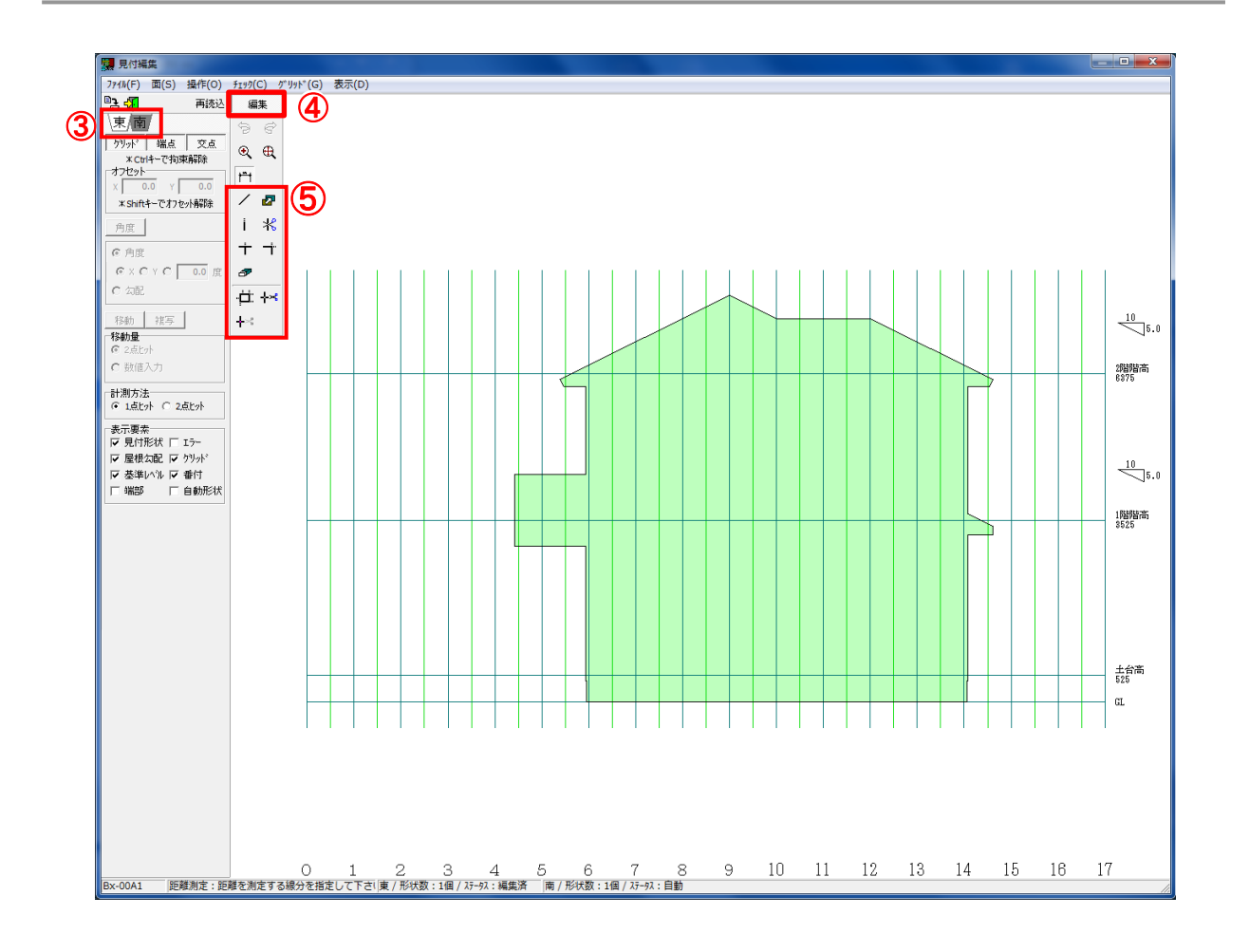

- ③ 編集する見付面のタブを選択します。
- ④〔編集〕をクリックします。
- **⑤** 編集機能のアイコンが選択できるようになり、見付形状の編集が可能となります。

| 面タブは、〔補助/マ<br>している面が表示され                    | スター編集〕ー〔構〕<br>ユます | 造計算設定ツール〕-〔壁設定タブ/見付けī                    |
|---------------------------------------------|-------------------|------------------------------------------|
| 見付け面設定                                      |                   | 「頭 見付編集                                  |
| 面設定                                         | 見付け面補正値           | ファイル(F) 面(S) 操作(O) チェック(C) グリッド(G) 表示(D) |
| 北面                                          | 璧厚 65 mm          | 再読込 編集                                   |
|                                             | 屋根厚 150           |                                          |
|                                             | 軒の出わらり -50 mm     |                                          |
|                                             | 事 あ まの出わか -50 mm  | * CUTY - C 16)来得時か<br>オフセット              |
|                                             |                   |                                          |
|                                             | 717/L_2007.001    |                                          |
|                                             | ☑ 形状凹凸調整          |                                          |
| 南面                                          |                   |                                          |
| 見付形状外7°                                     |                   |                                          |
| <ul> <li>○ 芯で作成</li> <li>● 壁厚等を加</li> </ul> | DO#               |                                          |
|                                             |                   | 移動 複写                                    |

壁量計算 —

見付面積編集機能

# ◆アイコンの機能

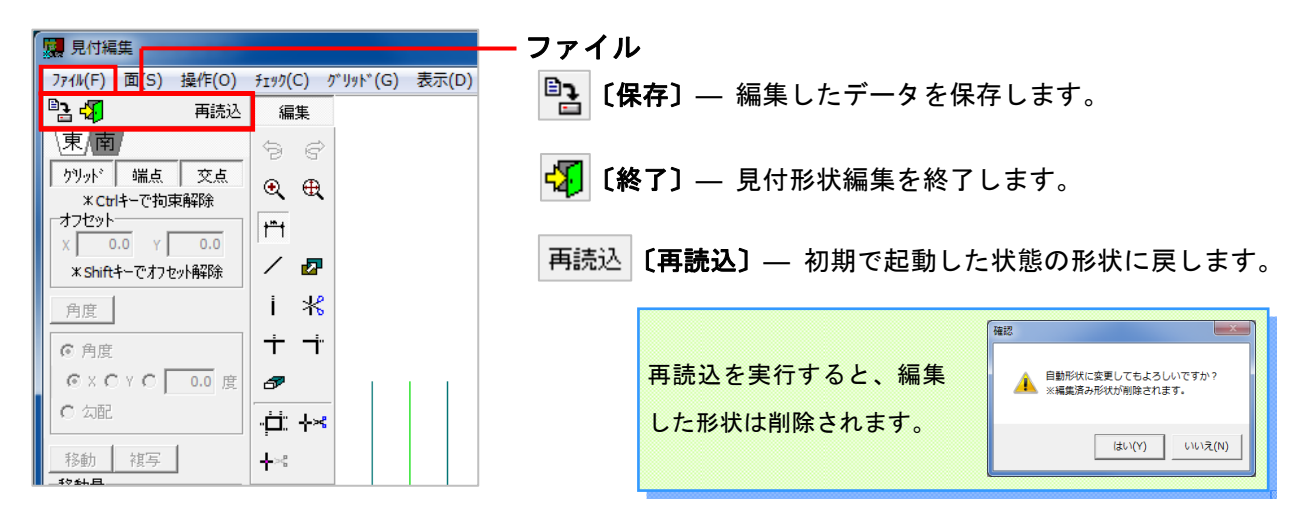

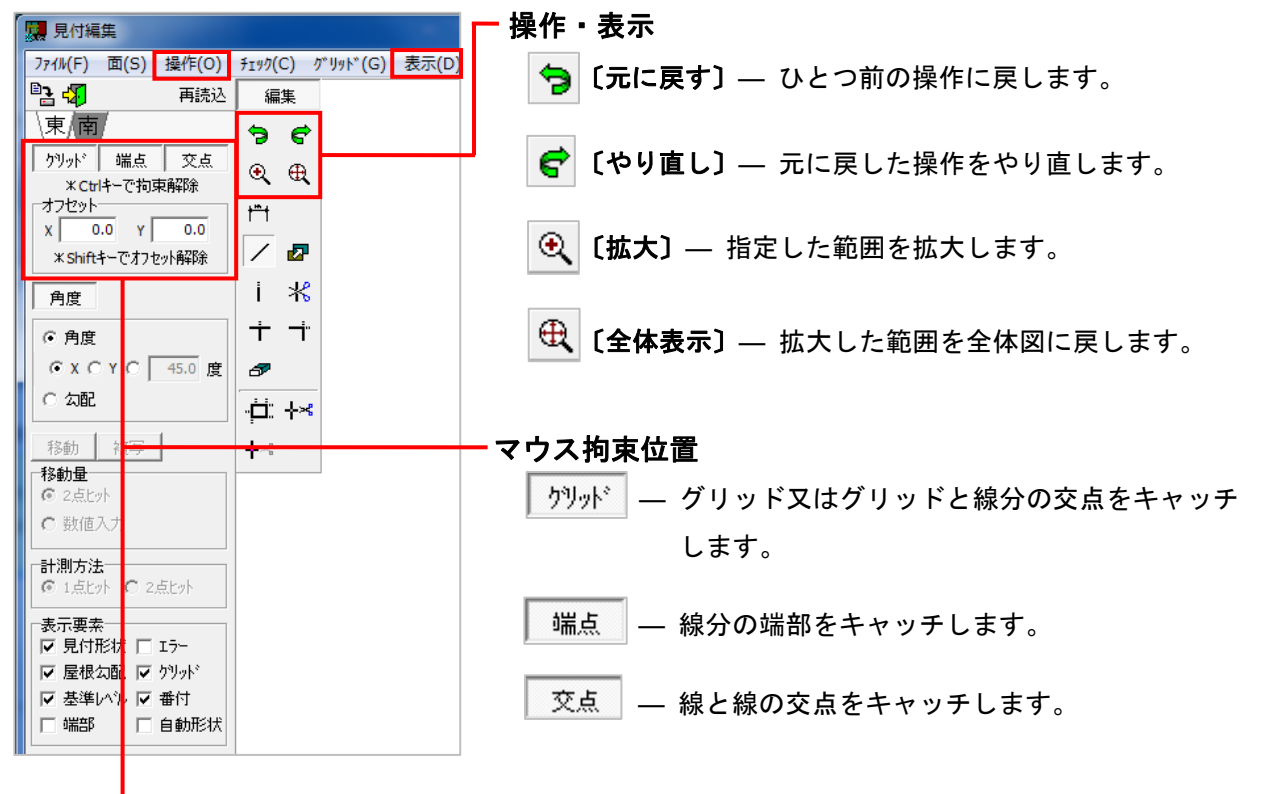

#### オフセット

数値を入力すると、マウスで支持した点からその数値分 オフセットされます。

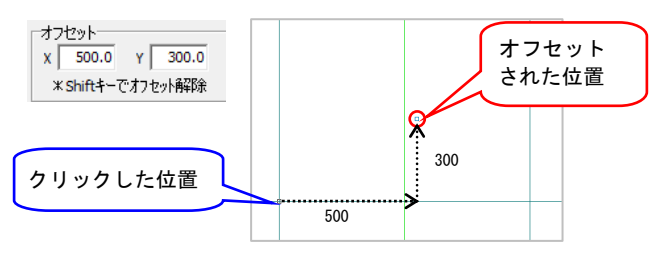

### 《 壁量計算 》

| 壁量計算 —                                                                                                    | 見付面積編集機能                                                                  |                                                                                                    |  |  |
|----------------------------------------------------------------------------------------------------|---------------------------------------------------------------------------|----------------------------------------------------------------------------------------------------|--|--|
| <b>壁重計算</b>                                                                                                    | 見付面積編集機能<br>「197(C) グリッド(G) 表示(D)<br>編集<br>う C<br>① ①<br>i ぷ<br>+ - + - + | 【距離測定】 — 測定したい箇所の距離を表示します。                                                                                                    |  |  |
| 移動量     ○       ②     2点ビット       ○     数値入力       計測方法     ○       ③     1点ビット       ○     2点ビット       表示要素     ▽       ▽     見付形状       □     エラー       ▽     屋根勾配       ▽     支援力率       ○     当動形状 |                                                                           | <ul> <li>(追加) — 2点ヒットで線分を入力します。</li> <li>角度 ボタンをクリックすると、角度や勾配を指定して線分を入力することができます。</li> <li>例) 45°入力</li> <li>⑤ (角度) (文配) (150 度) (150 度) (150 度) (150 0 E) (150 E) (150 E) (</li></ul> |  |  |
| <ul> <li> <b>[移動・複写]</b> — 選択した線分の移動、複写します。      </li> <li> <b>を</b>クリックし、</li></ul>                                                                                                    |                                                                           |                                                                                                    |  |  |

**〔伸縮〕**— 指定した線分を伸縮します。

1点目で線分を指定し、2点目で移動又は複写する位置を指定します。

₭ 〔分割・結合〕 — 配置した線分を切断、結合します。

1点目で切断する線分を指定し、2点目で切断位置を指定します。切断位置をクリックすると、 結合されます。

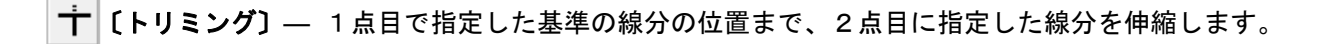

**ゴ<sup>\*\*</sup> [コーナー]** ― 指定した2本の線分のコーナーを形成します。

☞ 〔削除〕 — 指定した線分を削除します。

交点で分割 されます。

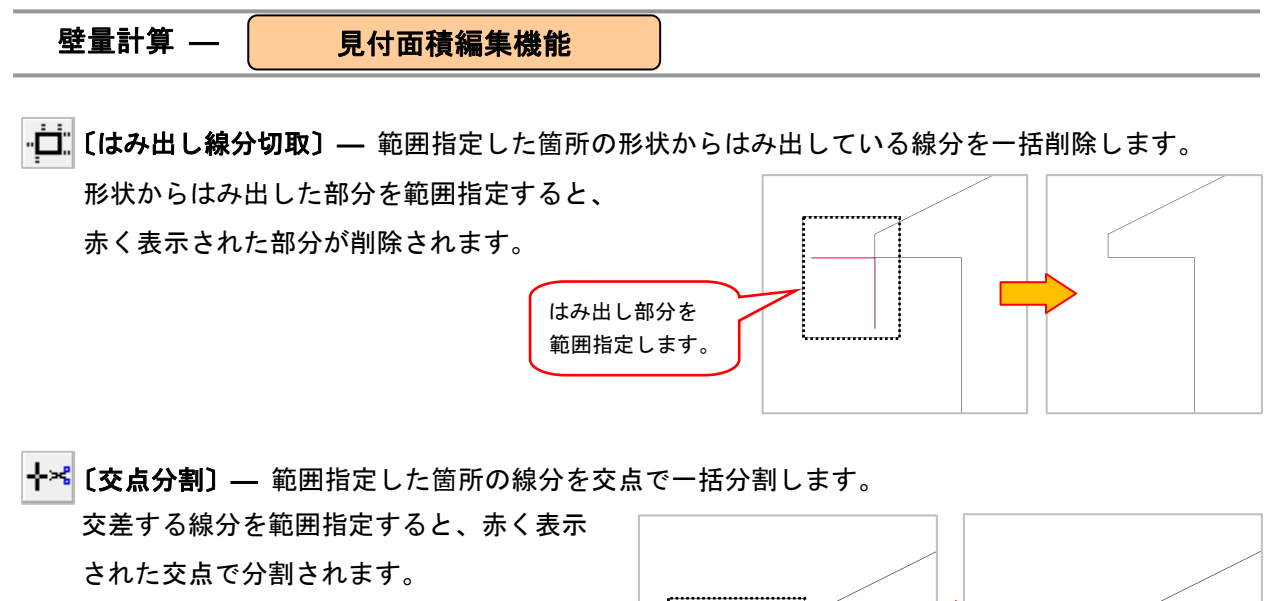

★ 〔無効点連結〕 — 範囲指定した箇所の一直線上にある線分の端部を一括結合します。
範囲指定すると、赤く表示された一直線上
にある端部が結合されます。

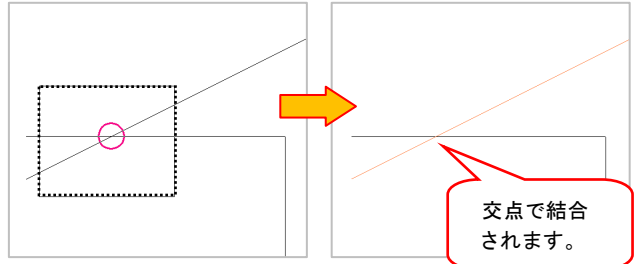

## ◆形状チェック

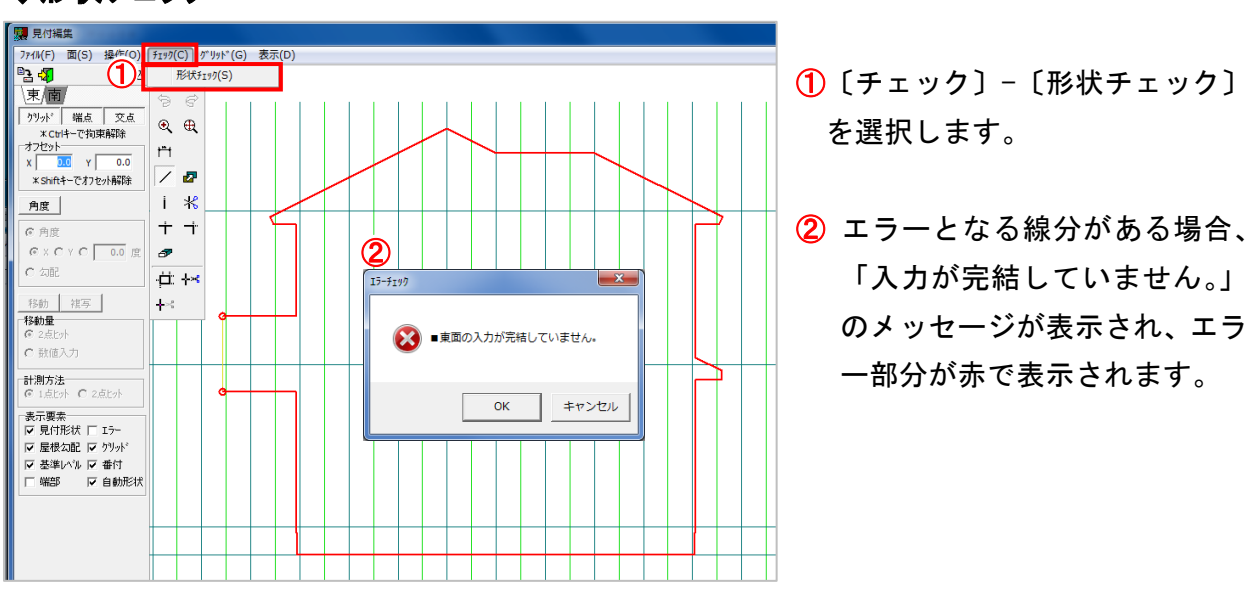

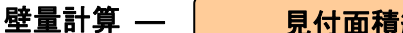

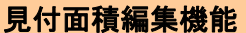

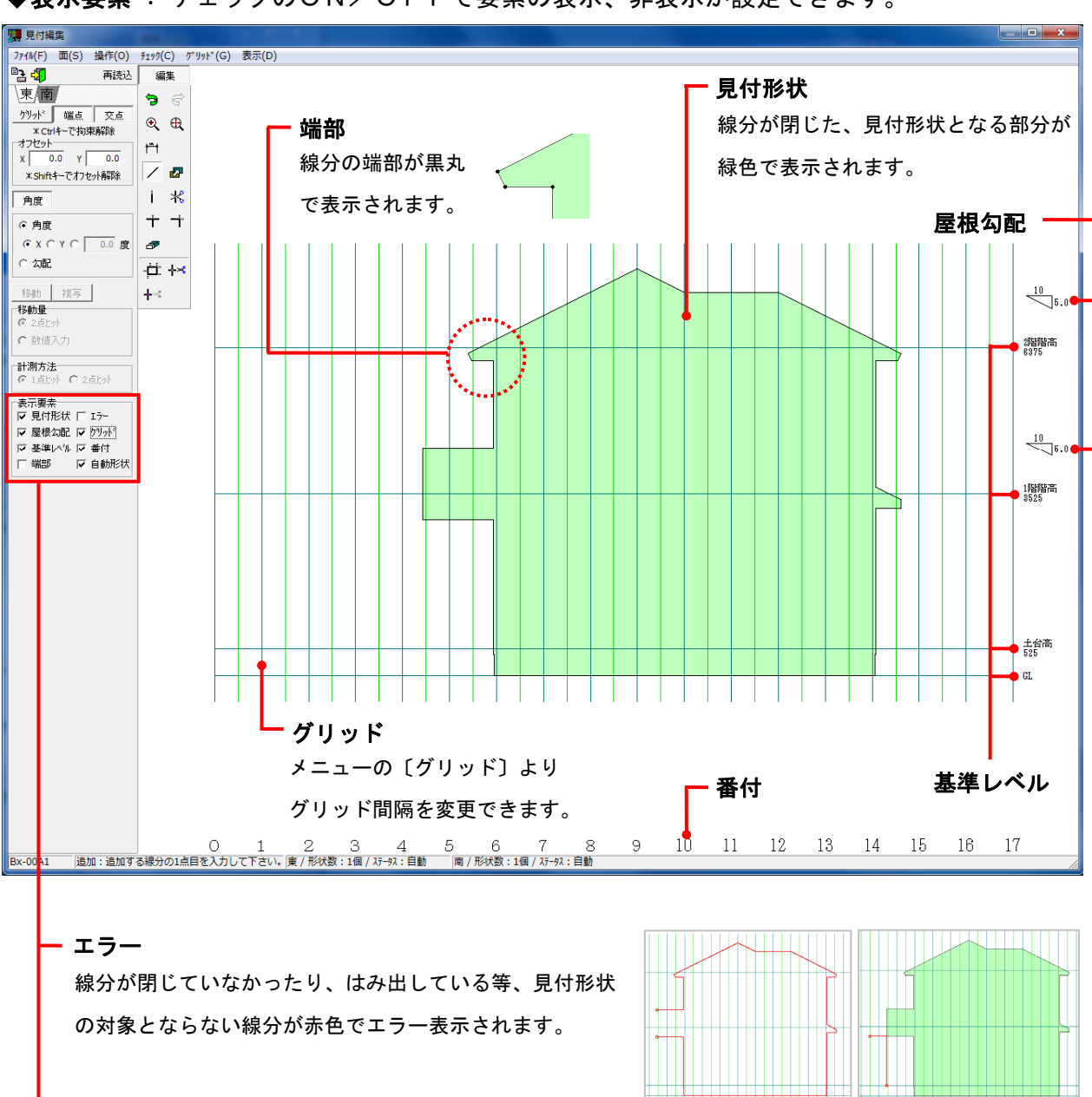

◆表示要素 : チェックのON/OFFで要素の表示、非表示が設定できます。

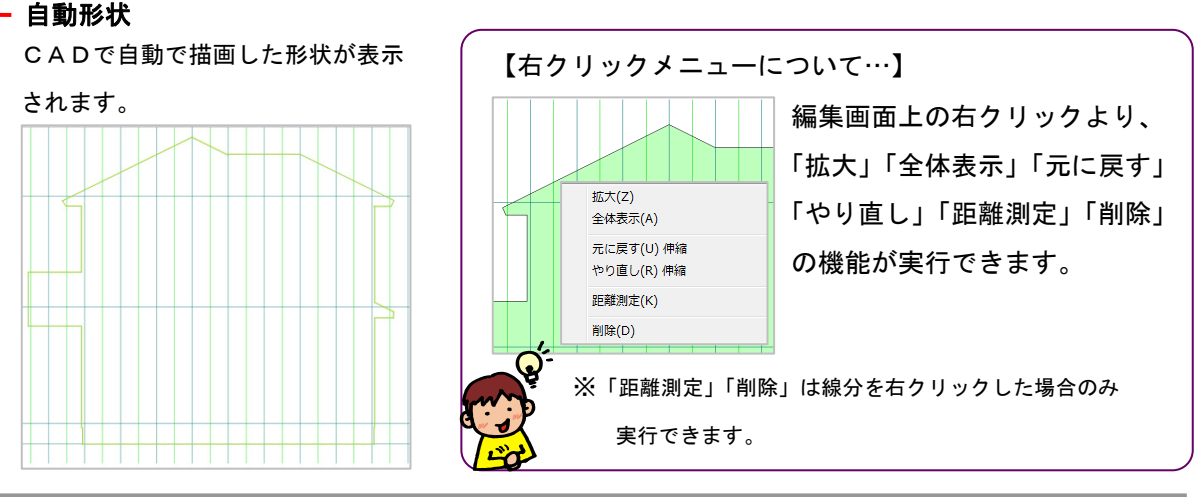

NETEAGLE